### Hall For One How To

## **Step 1- Phone View**

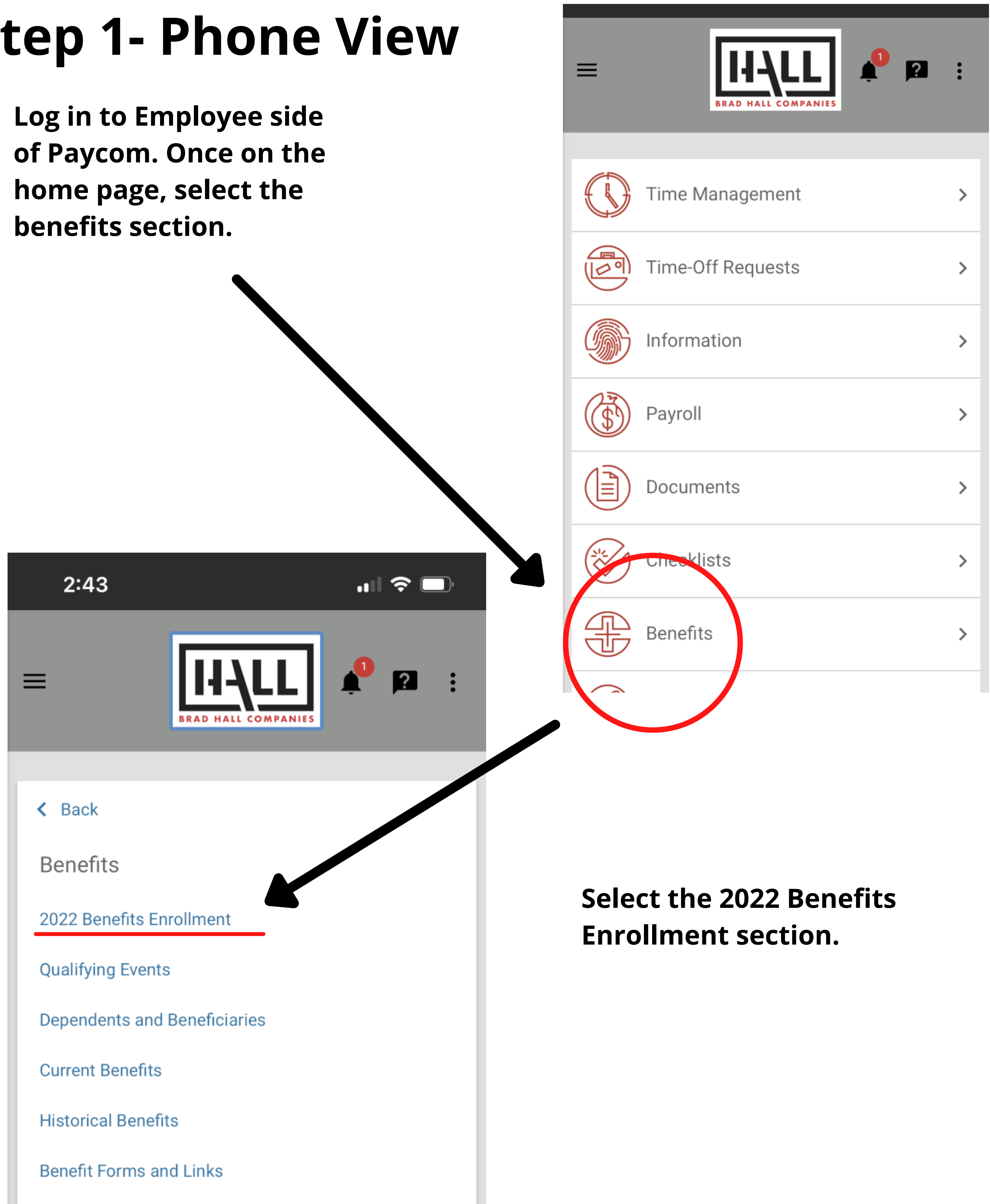

### Hall For One How To

# Step 2

**Click on the Welcome** drop down at the top, on located in a bar on the right side.

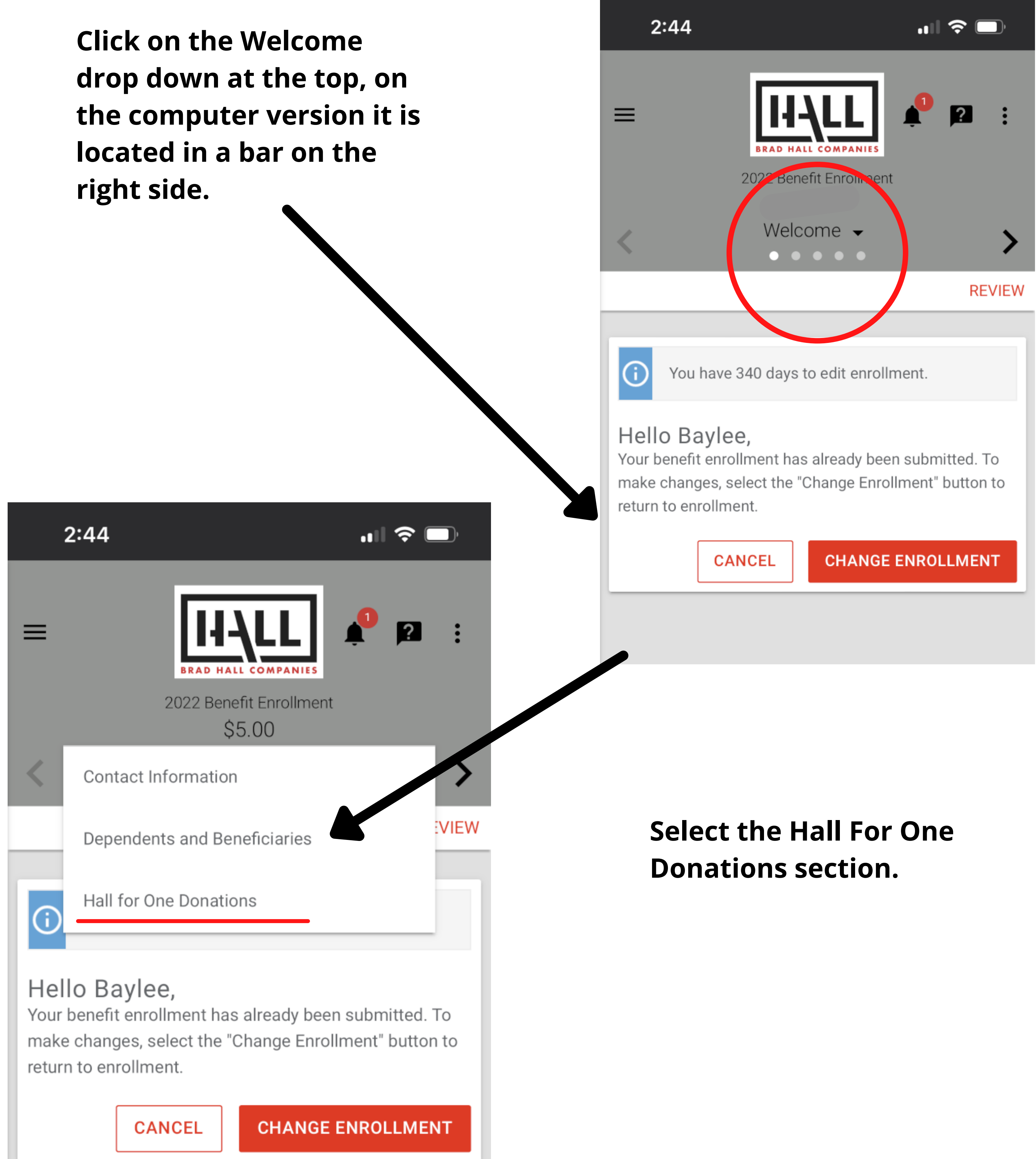

### Hall For One How To

## Step 3

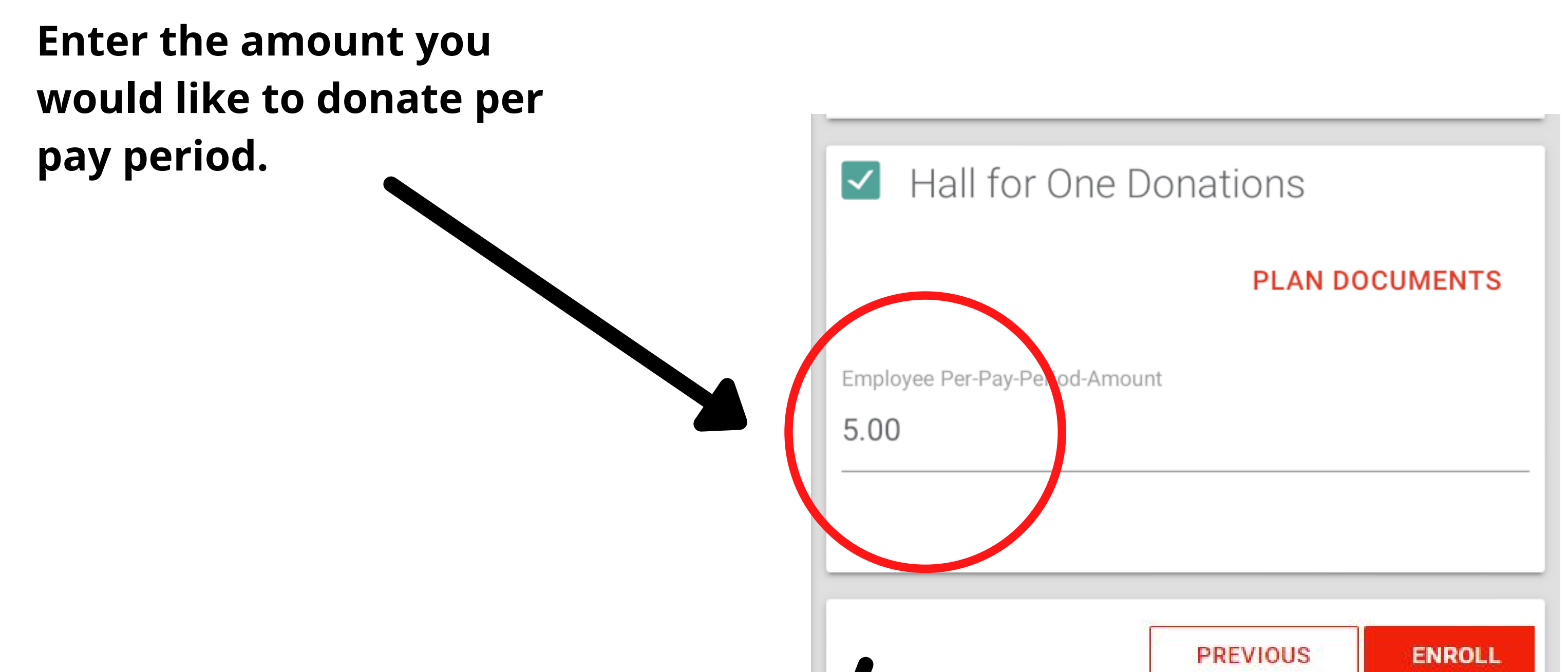

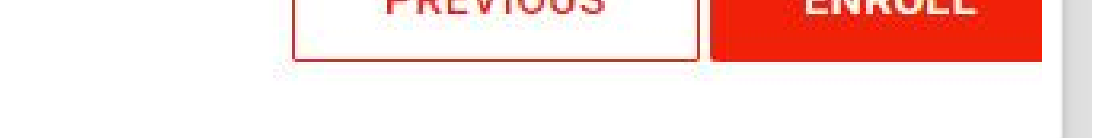

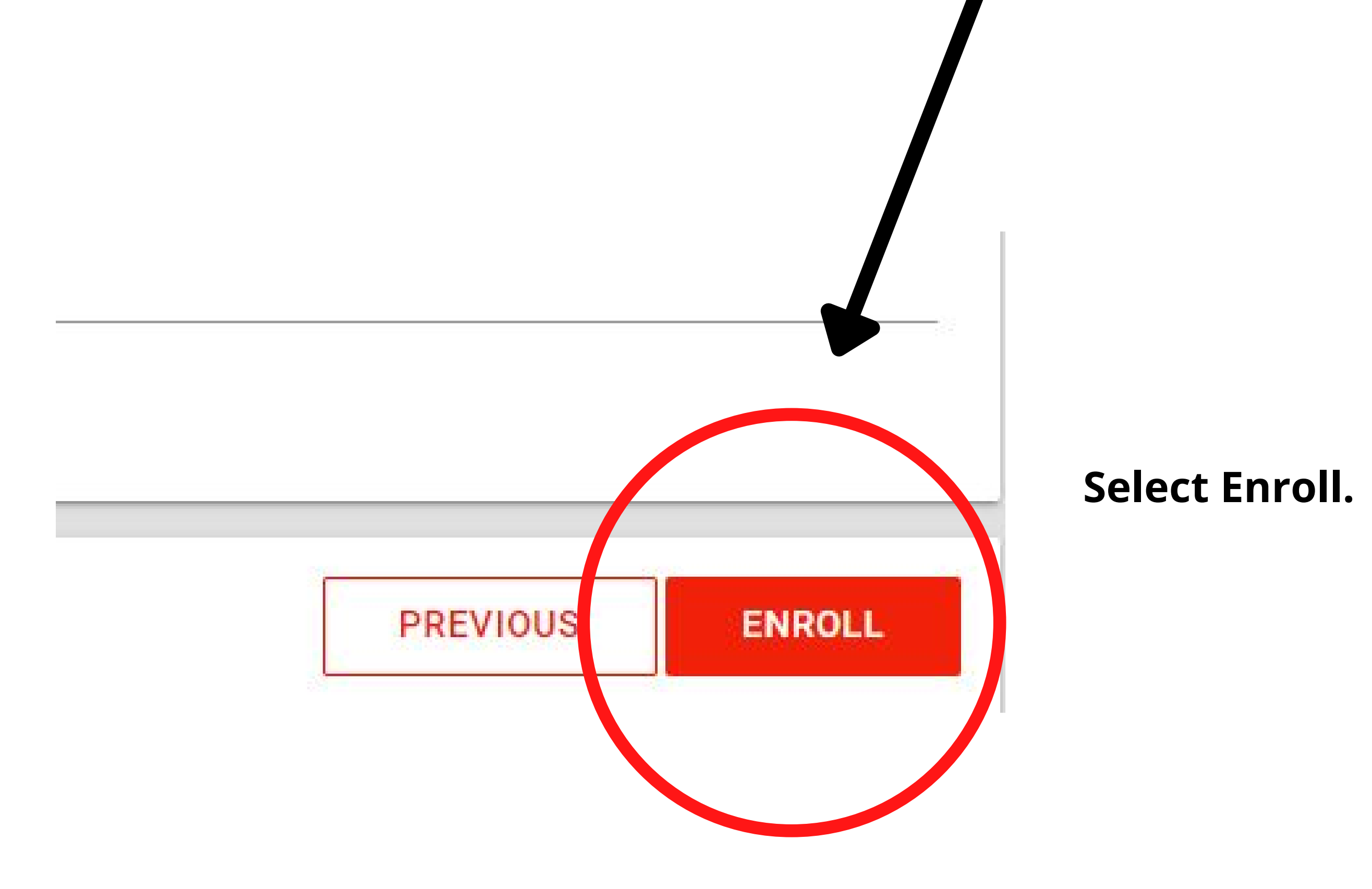